## 令和2年度

## 省エネルギー投資促進に向けた支援補助金 (エネルギー使用合理化等事業者支援事業) II.設備単位

## 設備別 省エネルギー量計算の手引き 【指定計算(変圧器)】

## 2020年5月 1.0版

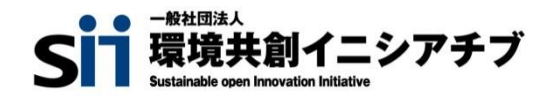

### はじめに

本手引きは、「変圧器」の省エネルギー量計算のうち、指定計算の詳細について説明したものです。 「変圧器」以外の設備については、「設備別 省エネルギー量計算の手引き」のうち、該当する設備の手引 きをご覧ください。

独自計算については、「省エネルギー量計算の手引き【独自計算(全設備区分共通)】」をご覧ください。

本手引きをご覧いただく前に、「交付申請の手引き」の「第1章 1-4 省エネルギー量計算について」及び 「第5章 5-4 設備情報の登録~省エネルギー量計算の実施」で、本事業における省エネルギー量計算 の考え方や流れ、注意事項等をご確認ください。

## <参考>補助対象設備区分と設備区分毎に定める基準表

以下の基準値を満たす設備が補助対象です。補助対象設備であるか、事前にご確認ください。

| 変圧器         |               |
|-------------|---------------|
| ▶ 対象範囲      |               |
| 種別          | 対象範囲          |
| 7-1.油入変圧器   | 亦ᄄᇃᆂᄮ         |
| 7-2.モールド変圧器 | <b>友江硷</b> 平平 |

#### > 対象設備の基準値

| í≢Dil                                 |                 | 小牛子と口      |            | 基準値                        |
|---------------------------------------|-----------------|------------|------------|----------------------------|
| (里方)                                  |                 | 「土用ビ」      | <b>本</b> 刀 | エネルギー消費効率                  |
| 7-1.油入変圧器                             | <del>以</del> 10 | 50Hz       | 500kVA以下   | 11.2×S <sup>0.732</sup> 以下 |
| ※ 絶想はまた て 絶録 油を 使田さ                   | 甲伯              | 60Hz       | 500kVA以下   | 11.1×S <sup>0.725</sup> 以下 |
| るものをいう。                               |                 |            | 500kVA以下   | 16.6×S <sup>0.696</sup> 以下 |
|                                       |                 | 50HZ       | 500kVA超    | 11.1×S <sup>0.809</sup> 以下 |
|                                       | <b></b> 1H      | _和<br>60Hz | 500kVA以下   | 17.3×S <sup>0.678</sup> 以下 |
|                                       |                 |            | 500kVA超    | 11.7×S <sup>0.790</sup> 以下 |
| 7-2.モールド変圧器                           | <del>以</del> 10 | 50Hz       | 500kVA以下   | 16.9×S <sup>0.674</sup> 以下 |
| ※ お形制の 紛瘍 けりを 市田する                    | 甲伯              | 60Hz       | 500kVA以下   | 15.2×S <sup>0.691</sup> 以下 |
| ※ 倒 相 裂 の 祀 稼 材 科 を 使 用 9 る<br>ものをいう。 |                 |            | 500kVA以下   | 23.9×S <sup>0.659</sup> 以下 |
|                                       |                 | SUHZ       | 500kVA超    | 22.7×S <sup>0.718</sup> 以下 |
|                                       | <b>二</b> 1⊟     |            | 500kVA以下   | 22.3×S <sup>0.674</sup> 以下 |
|                                       |                 | ουπΖ       | 500kVA超    | 19.4×S <sup>0.737</sup> 以下 |

<備考>

| 1. 定格一次電圧が600Vを超え、7,000V以下のものであって、かつ、交流の電路を使用する変圧器。ただし、以下のものを除く。         |
|--------------------------------------------------------------------------|
| ①絶縁材料としてガスを使用するもの、②H種絶縁材料を使用するもの、③スコット結線変圧器、④3以上の巻線を有するもの、⑤柱             |
| 上変圧器、⑥単相変圧器であって定格容量が5kVA以下のもの又は500kVAを超えるもの、⑦三相変圧器であって定格容量が              |
| 10kVA以下のもの又は2,000kVAを超えるもの、⑧樹脂製の絶縁材料を使用する三相変圧器であって、三相交流を単相交流及び           |
| 三相交流に変成するためのもの、⑨定格二次電圧が100V未満のもの又は600Vを超えるもの、⑩風冷式又は水冷式のもの。               |
| 2 T2ルビー消費効率についてけ NIS C 4304 及びNIS C 4306 に相定する測定方法により測定した無負荷損 (W/) 及び負荷損 |

 2.エネルギー消費効率については、JIS C 4304 及びJIS C 4306 に規定する測定方法により測定した無負荷損(W)及び負荷損 (W)から得られる全損失(W)とする。

3.JIS C 4304 及びJIS C 4306 に規定する標準仕様状態で使用しない変圧器については、表内の区分ごとに油入変圧器は1.10を、 モールド変圧器は1.05を、それぞれ算定式に乗じた値を目標基準値とする。

4.エネルギー消費効率の計算式にある「S」は定格容量(単位 kVA)を表す。

その他、詳細はトップランナー制度「変圧器 目標年度が2014年度以降の各年度のもの」に準ずる。

# <参考> 交付申請全体の流れと、本手引きの位置づけ

本補助金への交付申請にあたっては、以下に示す各手順を追って交付申請書を作成し、提出する必要がありますが、本手引 きは、以下の手順のうち「補助事業ポータル 省エネルギー量計算」について、詳細を説明したものです。 それ以外の手順については、別途公開の「交付申請の手引き」を参照してください。

## ■交付申請全体の流れと、本手引きの位置づけ

<交付申請の流れ>

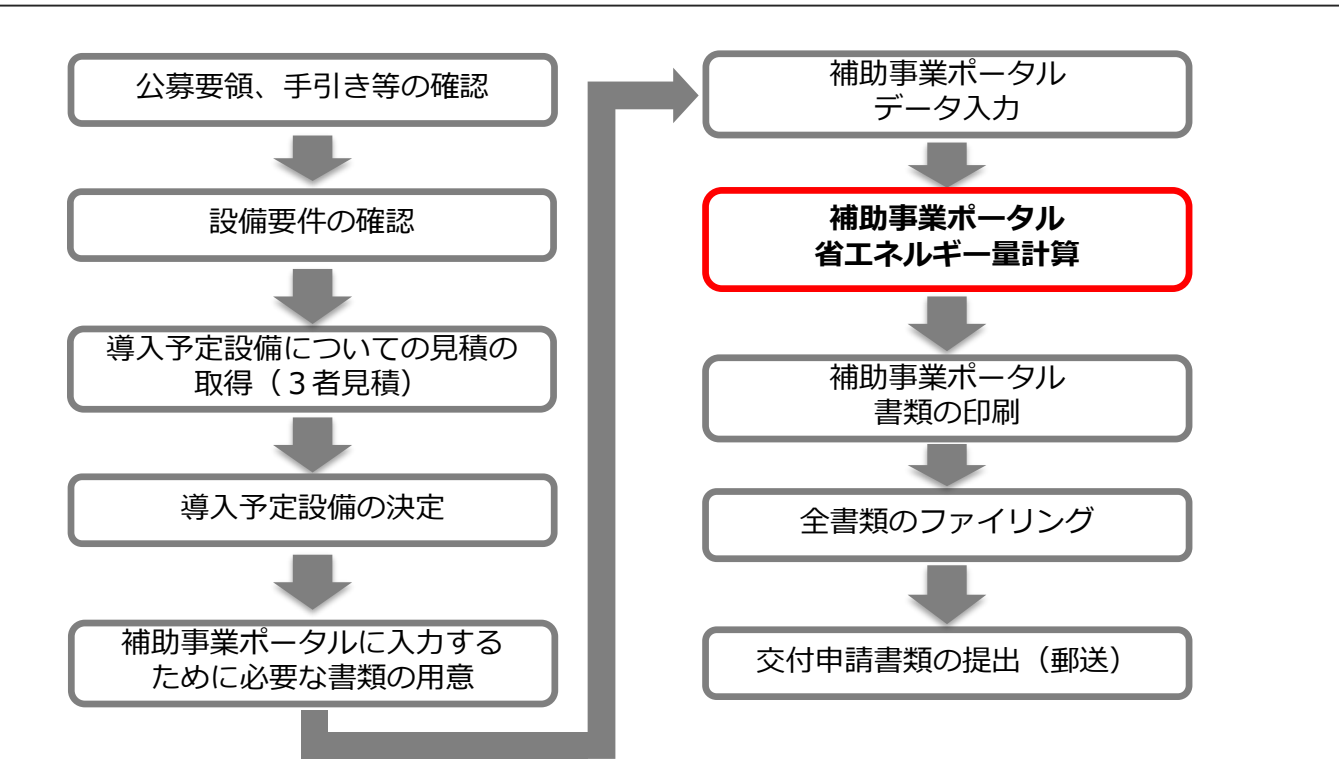

### ■本手引きで説明する作業の手順

「補助事業ポータル 省エネルギー量計算」として説明している実際の作業手順は、以下の通りです。 この図は、後述の各説明ページにも掲載され、作業進捗がわかるよう、説明している段階の作業名が赤字になっています。 参考にしてください。

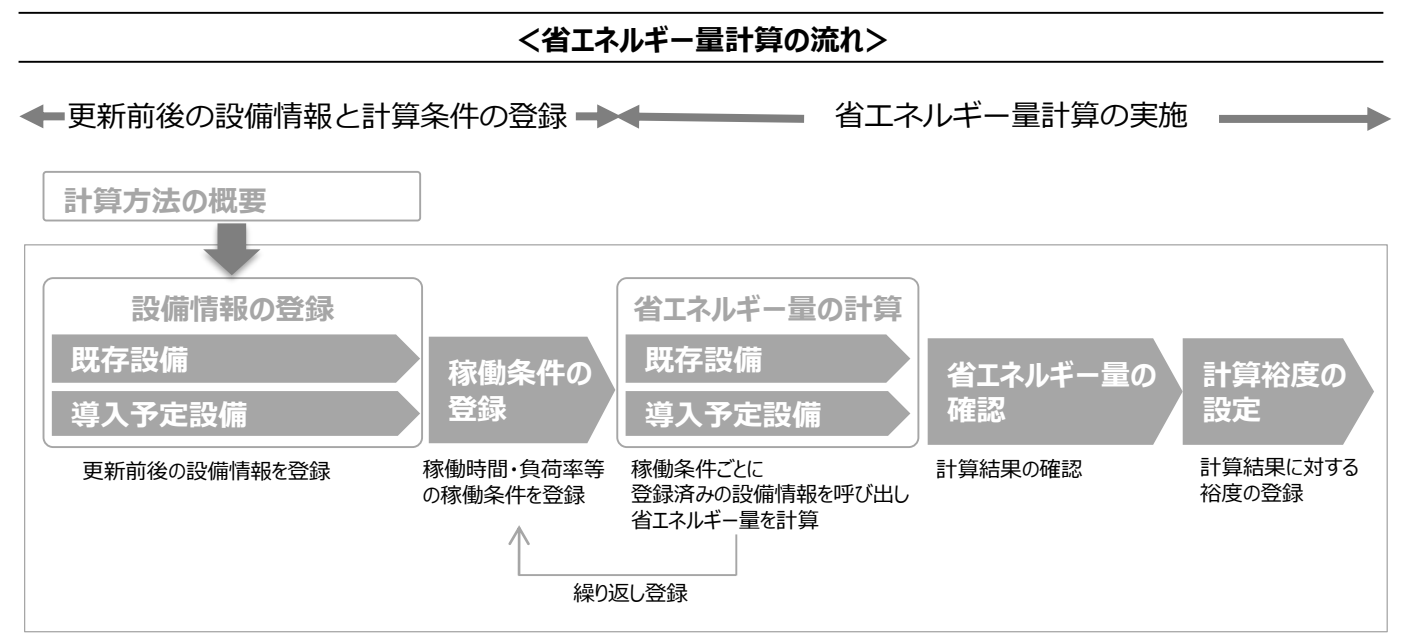

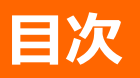

| はじめに |                           | <br>Ρ.  | 1   |
|------|---------------------------|---------|-----|
|      | <参考>補助対象設備区分と設備区分毎に定める基準表 | <br>Ρ.  | 2   |
|      | く参考>交付申請全体の流れと、本手引きの位置づけ  | <br>Ρ.  | 3   |
|      | 目次                        | <br>Ρ.  | 4   |
| 計算方法 | よの概要                      | <br>Ρ.  | 5   |
|      | 変圧器の指定計算に関する基本的な考え方について   | <br>Ρ.  | 5   |
|      | 計算方法(指定計算/独自計算)の選び方       | <br>Ρ.  | 5   |
|      | 指定計算を選択できない条件             | <br>Ρ.  | 5   |
|      | 計算時の注意事項                  | <br>Ρ.  | 5   |
| 既存設備 |                           | <br>Ρ.  | 6   |
|      | 既存設備情報の登録                 | <br>Ρ.  | 6   |
| 導入予定 | <b>定設備の登録</b>             | <br>Ρ.  | 8   |
|      | 型番マスタを使用する場合              | <br>Ρ.  | 8   |
|      | 型番マスタに登録がない、又は使用しない場合     | <br>Ρ.  | 11  |
| 稼働条件 | 4の登録                      | <br>P.1 | 3   |
|      | 稼働条件の登録                   | <br>Ρ.  | 13  |
| 省エネル | ギー量の計算                    | <br>P.1 | 5   |
|      | 既存設備のエネルギー使用量の計算          | <br>Ρ.  | 15  |
|      | 導入予定設備のエネルギー使用量の計算        | <br>Ρ.  | 17  |
|      | <参考>登録情報を更新した場合の再計算方法     | <br>Ρ.  | 19  |
| 省エネル | ギー量の確認                    | <br>P.2 | 0   |
|      | 登録情報の確認                   | <br>Ρ.  | 20  |
|      | 事業全体での省エネルギー量の確認          | <br>Ρ.2 | 20  |
| 計算裕度 | 度の設定                      | <br>P.2 | 1   |
|      | 計算裕度の設定                   | <br>Ρ.  | 21  |
| 必要添付 | <b>寸書類</b>                | <br>P.2 | 2   |
|      | 必要添付書類                    | <br>Ρ.  | 2 2 |
| 参考   |                           | <br>Ρ.2 | 3   |
|      |                           | <br>Ρ.  | 23  |

## 計算方法の概要

■変圧器の指定計算に関する基本的な考え方について ※計算式はP.23を参照してください。

● 既存設備のエネルギー使用量

既存設備の無負荷損、負荷損、基準負荷率から全損失を算出した後、稼働時間(24h×365日=8,760h)を 乗じることで電力損失量を推計します。

● 導入予定設備のエネルギー使用量

導入予定設備の無負荷損、負荷損、基準負荷率から全損失を算出した後、稼働時間(24h×365日=8,760h) を乗じることで電力損失量を推計します。

### ■計算方法(指定計算/独自計算)の選び方

下表の参考に、計算方法を確認してください。なお、本手引きでは赤枠部分に関する詳細を説明しています。

| 計算方法                                  | 選択基準                                                                                                    | 計算に関れ  | )るポータル入力項目                                              |
|---------------------------------------|----------------------------------------------------------------------------------------------------|--------|---------------------------------------------------------|
|                                       | 補助事業ポータル内の自動計算機能を利用して省エネルギー<br>量を計算する方法<br>・ SIIが設定する計算式を使用                                                                             | 既存設備   | <ul> <li>・ 容量</li> <li>・ 無負荷損</li> <li>・ 負荷損</li> </ul> |
| 指定計具                                  | <ul> <li> 稼働時間は、常時稼動している(24h×365日=8,760h)として自動設定 </li> <li> 負荷率は、平均的な値を通年で同一とみなして使用 </li> <li> カタログ・仕様書の性能値を使用してエネルギー使用量を算出 </li> </ul> | 導入予定設備 | <ul> <li>・ 容量</li> <li>・ 無負荷損</li> <li>・ 負荷損</li> </ul> |
| — — — — — — — — — — — — — — — — — — — | 計算式や使用する数値を独自に設定してエネルギー使用量を計<br>算する方法<br>・計算手順おしび用いた値の規拠を示す証準の提出が必要                                                                     | 既存設備   | ・ エネルギー使用量                                              |
|                                       | <ul> <li>独自計算の詳細は、別冊「省エネルギー量計算の手引き【独自計算(全設備区分共通)】」を参照</li> </ul>                                                                        | 導入予定設備 | (月別電力損失量)                                               |

※既存設備と導入予定設備で、異なる計算方法を用いることはできません。

### ■指定計算を選択できない条件

以下に該当する場合、指定計算を選択することはできません。必ず独自計算を選択してください。

- 24h×365日以外の稼働条件で計算をする場合。
- 導入前後で容量や負荷率に大きな変動がある場合。
- そのほか独自の計算方法を使用する場合。

### ■計算時の注意事項

- 稼働時間は、計算方法に関わらず「設備の更新前後で同じ」という前提で計算してください。
- 指定計算を使用して計算した既存設備、及び導入予定設備それぞれの計算結果が適切な値であることを必ず確認してください。特に、既存設備の計算結果については、事業所全体のエネルギー使用量を示す検針票・請求書等の実績値と比較し、事業所全体に対する割合が適切か確認してください。
- 納入時の性能(エネルギー消費効率)はJIS C4304:2013、及びJIS C4306-2013において基準エネルギー 消費効率+10%の裕度が許容されています。交付申請時の裕度を設定される際は、JIS基準許容裕度を参考に 設定してください。

#### 既存設備の登録 設備情報の登録 省エネルギー量の計算 既存設備 ■既存設備情報の登録 「既存設備登録画面」の項目を示します。 カタログ・仕様書・銘板等を確認し誤りがないように入力してください。 「既存設備登録」をクリック <申請書詳細 画面> ※設備を追加する場合は、保存後再度クリック 補助事業申請書詳細 編集 事業者登録 導入予定設備登録 既存設備登録 見積• 発注情報燈 <既存設備登録 画面> 既存設備登録画面 \* は入力必須項目です。 面面情報 ■■名 既存設備登録 画面 と2の入力後「確定」をクリック → 既存設備情報を入力する画面を表示 区分・分類 設備区分 変圧器 • 区分・分類 種別\* 油入変圧器 ▼ 確定 設備情報 00電気株式会社 メーカー 製品名\* オールドトランス 型番 設備情報 OLD-trans 台数\* 1台 設置年\* 1995年 • 容量\* 300 KVA 無負荷損\* その他仕様 920 W 入力後「保存」をクリック 負荷損\* 4,890 W 戻る 保存

## 既存設備の登録

下表の説明を参考に、既存設備情報を入力します。

※ 英数字は半角で入力すること

| No. | 項目名     | 入力方法  | 説明                                           | 備考                                                              |
|-----|---------|-------|----------------------------------------------|-----------------------------------------------------------------|
| 1   | 設備区分    | プルダウン | 「変圧器」を選択する。                                  |                                                                 |
| 2   | 種別      | プルダウン | 「油入変圧器」「モールド変圧器」「その<br>他変圧器」から選択する。          |                                                                 |
| 3   | メーカー    | 手入力   | 既存設備のメーカー名を入力する。                             | 製品カタログ、仕様書、既存設備の<br>銘板等を参照。                                     |
| 4   | 製品名     | 手入力   | 既存設備の製品名を入力する。                               | 製品カタログ、仕様書、既存設備の<br>銘板等を参照。                                     |
| 5   | 型番      | 手入力   | 既存設備の型番を入力する。                                | 製品カタログ、仕様書、既存設備の<br>銘板等を参照。                                     |
| 6   | 台数      | 手入力   | 既存設備の台数を入力する。                                |                                                                 |
| 7   | 設置年     | プルダウン | 固定資産管理台帳に記載されている、<br>既存設備の設置年(取得年)を選<br>択する。 | 不明な場合は、設備を設置した建<br>物が登記された年(不動産登記簿<br>【権利部(甲区)】に記載)を選<br>択すること。 |
| 8   | 容量(kVA) | 手入力   | 既存設備の容量を入力する。                                | 製品カタログ、仕様書、既存設備の<br>銘板等を参照。                                     |
| 9   | 無負荷損(W) | 手入力   | 既存設備の無負荷損を入力する。                              | 製品カタログ、仕様書、既存設備の<br>銘板等を参照。                                     |
| 10  | 負荷損(W)  | 手入力   | 既存設備の負荷損を入力する。                               | 製品カタログ、仕様書、既存設備の<br>銘板等を参照。                                     |

#### 導入予定設備の登録 設備情報の登録 省エネルギー量の計算 省エネルギー量の 導入予定設備 ■型番マスタを使用する場合(使用しない場合はP.11へ) 「導入予定設備登録 画面」とその入力項目を示します。入手した見積、及び当該設備のカタログ・仕様書を確認し、型 番や台数等に誤りがないように入力してください。 <補助事業申請書詳細 画面> 「導入予定設備登録」をクリック ※設備を追加する場合は、保存後再度クリック 補助事業申請書詳細 照存設備塗錄 見積·難注情報窒錄 計 <導入予定設備登録 画面> SII エネルギー使用合理化等事業者支援事業 設備区分 ログアウト 省エネ 申請書検索 省エネ 申請書 新規作成 「変圧器」を選択する。 導入予定設備登録 画面 種別 は入力必須項目です。 導入予定設備の種別「油入変圧器」、又は 西南名 導入予定設備登録 画面 と2の入力後「確定」をクリック 「モールド変圧器」を選択する。 区分分類 設備区分 変圧器 区分・分類 油入変圧器 ● 相 ( ) 、 「型番マスタ検索」をクリック ※「有り」を選択し「聖番、 設備情報の入力が省略 ※「毎」。『+「雨・= 型番マスタ <型番マスタの利用について> 導入予定設備の登録は、まず「型番マスタ」を検索し、該当の設備があった場合はそこから選択する方法で行ってください。 検索結果に導入したい設備が表示されない場合は、以下の各項目を参考にしてください。 公募要領P.55以降「別表1 補助対象設備区分と設備区分毎に定める基準表」を確認し、当該設備が本事業の申請基準を満 1. たしているか確認してください。 基準を満たしている場合は、型番の枝番部分を削除する等、検索条件を変更して、再度検索してください。 [例] カタログ表記の型番が「ABC1000-005」の場合、型番の一部分(「ABC1000」、「ABC」等)で検索する等 (検索結果の型番内"■"は、性能値や能力値に影響のない枝番等に該当する任意の文字として扱われます。) 3. 検索結果に導入予定設備の型番が複数表示された場合は、製品名や型番の()内に表記された諸条件を確認し、導入予定設備 の仕様と一致している設備を選択してください。 3-1 **種別**(必須) <型番マスタ検索 画面> ・ 公募要領の「別表1 基準表」を参照し正しく選択して 導入予定設備の検索条 件を入力し、「検索実行」 型番マスタ検索 いるか確認してください。 をクリック 3-2 メーカー(必須) 検索条件 検索実行 法人格は入力せずに検索してください。 ✓ 検索項目 変は参 油入変圧器 ※「種別」の選択が正しいかご確認ください(公募要領の「別表」を準表」参照) **3-3 製品名**(任意) 000 ※株式会社等の法人格は入力せずに検索してください ・メーカー発行のカタログに記載された製品名のすべて ※製品名はメーカー発行のカタログに記載のもののすべてか一部を入力し検索してください 又は一部を入力して検索してください。 ※型番はメーカー発行のカタログに記載のもののすべてか一部を入力し検索してください 3-4 **型番**(任意)

次ページへ続く

8

メーカー発行のカタログに記載された型番のすべて又は

[例] ABC123-LMNxyz → ABC123 で検索

一部を入力して検索してください。

#### 導入予定設備の登録 省エネルギー量の計算 設備情報の登録 既存設備 設定 導入予定設備 前ページより <型番マスタ検索 画面> 型番マスタ検索 閉じる 検索条件 検索実行 → 検索項目 設備区分 変圧器 シューム 油入羽王器 ※「種別」の選択が正しいかご確認ください(公募要領の「別表1基準表」を昭) 種別 ◎○○ ※株式会社筆の法人概念 表示された検索結果から、導入予定設備 メーカー 製品名 ※製品名はメーカー発行のを探し、「選択」をクリック ※型番はメーカー発行の力タログラン 例:ABC123-LMNxyz 型番 xyz – 榆木 \_\_\_ 検索結果 選択 設備区分 種別 製品名 メーカー 型番 No. 1 [選択] 変圧器 000 トップランナー油入変圧器 TOO-100K-W 油入変圧器 2 [選択] 変圧器 油入変圧器 000 トップランナー油入変圧器 TOO-100P-W 3 [選択] 変圧器 油入変圧器 000 トップランナー油入変圧器 TOO-10K-W <導入予定設備詳細 画面> 設備情報 ● 有」 ○ 無 型番マスダ利用 ※「有リ」を選択」「聖番マスタ検索」から導入予定設備を検索ください 設備情報の入力が省略できます ※「無」」」ば「聖番マスタ検索」で当該設備が未登録の場合のみ選択ください 型番マスタ検索 型番マスタ 設備情報 4-1 メーカー 000 検索結果で「選択」した製品情報が自動反映されて トップランナー油入変圧器 4-2 製品名 いることを確認 4-3 TOO-100K-W 型番 ※型番マスタに登録されている設備情報が自動反 映されますので、入力は不要です( 4-4 台数は、 1 台 4-4 台数\* 必ず入力してください) 5-1 性能区分 標準仕様 / 単相 / 50Hz 100kVA 5-2 基準値 〈基準エネルギー消費効率(全損失)) 326W 基準要件 316W 5-3 性能値 5-4 備考 6-1 100 KVA 入力後「保存」をクリック 容量 6 その他仕様 6-2 無負荷損 130 W 6-3 負荷損 1,160 W

## 導入予定設備の登録

下表の説明を参考に、導入予定設備情報を入力します(型番マスタを使用する場合)。

※ 英数字は半角で入力すること

| 項<br>目              | No.              | 項目名         | 入力方法 |                                                    |
|---------------------|------------------|-------------|------|----------------------------------------------------|
|                     | <mark>4-1</mark> | メーカー        | 自動表示 |                                                    |
| <mark>4</mark><br>設 | <mark>4-2</mark> | 製品名         | 自動表示 | 「型番マスタ検索」による選択結果に応じて、表示される。                        |
| 偏情報                 | <mark>4-3</mark> | 型番          | 自動表示 |                                                    |
|                     | <mark>4-4</mark> | 台数          | 手入力  | 当該型番の導入予定台数を入力する。<br>※誤入力がないように「見積書」と台数の一致を確認すること。 |
| 5                   | 5-1              | 性能区分        | 自動表示 |                                                    |
|                     | 5-2              | 基準値         | 自動表示 | 「型番マスタ検索」による選択結果に応じて、表示される。                        |
| <del>女</del> 件      | <mark>5-3</mark> | 性能值         | 自動表示 |                                                    |
|                     | 5-4              | 備考          | 自動表示 |                                                    |
| 6<br>7              | 6-1              | 容量<br>(kVA) | 自動表示 |                                                    |
| の他                  | 6-2              | 無負荷損<br>(W) | 自動表示 | 「型番マスタ検索」による選択結果に応じて、表示される。                        |
| 仕<br> 様             | <mark>6-3</mark> | 負荷損<br>(W)  | 自動表示 |                                                    |

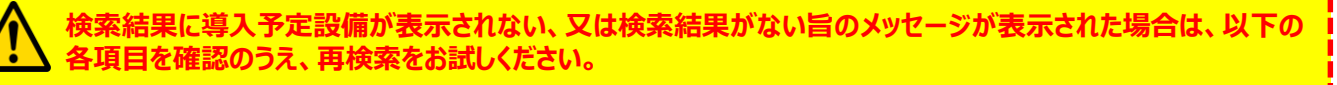

・「種別」の選択が正しいか、確認してください(公募要領 P.55以降の「別表1」参照)。

・「型番」の入力誤りがないか、確認してください。

(文字数の多い型番の場合は、全型番を入力しなくても検索は可能です。例: ABC123-LMNxyz → ABC123 で検索する等)

| 導入予定設備          | の登録   |                    |          |       |
|-----------------|-------|--------------------|----------|-------|
| 設備情報の登録<br>既存設備 | 寝風冬件の | 省エネルギー量の計算<br>既存設備 | 坐エンルギー星の | 計質が度の |
| 導入予定設備          | 登録    | 導入予定設備             |          | 設定    |

### ■型番マスタに登録がない、又は使用しない場合

検索条件を変更しても検索結果に導入予定設備が表示されない、又は検索結果がない旨のメッセージが表示された 場合は、画面右上の「閉じる」をクリックして「導入予定設備登録画面」に戻り、手入力で設備情報を登録してください。

#### <型番マスタ検索 画面>

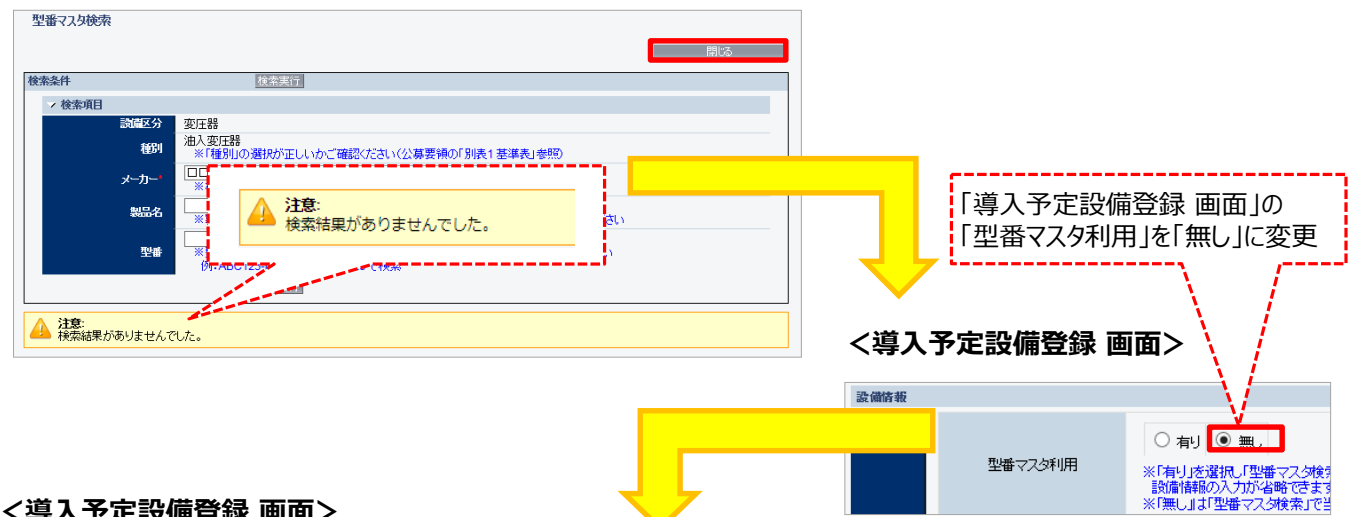

### <導入予定設備登録 画面>

| 設備情報           |                                   |         |                                                                                            |                                                   |
|----------------|-----------------------------------|---------|--------------------------------------------------------------------------------------------|---------------------------------------------------|
|                |                                   | 型番マスタ利用 | ○ 有J ◎ 無。<br>※「有リ」を選択、「型番マスク検索」から導入予定設備を移<br>設定諸種の入力が省略できます<br>※「無し」」「型番マスク検索」で当返設備が未登録の場合 | 条ださい<br>DAW語状ださい                                  |
| -<br>          | *** <b>4-1</b>                    | 火—力—*   | 口口株式会社                                                                                     | 導入予定設備のカタログ・仕様書等を                                 |
|                | 4-2                               | 製品名*    | [৴৸৽৸ঢ়৾৾৴৴                                                                                | 見ながら、設備情報を登録                                      |
|                | 4-3                               | 型番*     | super-trans                                                                                |                                                   |
|                | 4-4                               | 台数*     | 1台                                                                                         |                                                   |
|                | 5-1                               | 性能区分*   | 準標準仕様 / 三相 / 50Hz ∨   1500kVA ∨                                                            |                                                   |
|                | <b>5<u>-</u>2</b>                 | 基準値     | 〈基準エネルギー消費効率(全損失)〉 4530W                                                                   |                                                   |
|                | <sup>eff</sup> <mark>[5-3]</mark> | 性能值*    | 890                                                                                        | 人力後「保存」をクリック                                      |
|                | 5-4                               | 備考      |                                                                                            |                                                   |
|                | 6-1                               | 容量*     | 1,500 KVA                                                                                  |                                                   |
| 6 <b>その他</b> に | ±# <mark>6-2</mark>               | 無負荷損    | 470 W                                                                                      |                                                   |
|                | <mark>6-3</mark>                  | 負荷損*    | 2,490 W                                                                                    | <「保存」クリック時に下のメッセージが表示された場合>                       |
|                |                                   |         | 戻る (4存                                                                                     |                                                   |
| 型番·            | 仕様等る                              | を手入力し   | た場合は、カタログ・仕様                                                                               |                                                   |
| 書等を            | 必ず申請                              | 請書書類(   | こ添付してください。                                                                                 | の「型番マスタ利用」を「無し」から「有り」へ変更し、型番マスタ検索にて 設備を再登録してください。 |
|                |                                   |         |                                                                                            | ※「型番マスタ利用」を変更すると、手入力していたデータは消去され                  |
|                |                                   |         |                                                                                            | ます。型番の文字列をコピーしてから「有り」をクリックすることをお勧め                |
|                |                                   |         |                                                                                            | したり。                                              |

## 導入予定設備の登録

下表の説明を参考に、導入予定設備情報を入力します(型番マスタに登録がない場合、又は使用しない場合)。

入力した導入予定設備の情報は、証憑書類(カタログ・仕様書等)の該当する箇所に蛍光マーカー等で印をつけ、 転記した箇所がわかるようにしてください。

※ 英数字は半角で入力すること

| 項目                  | No.              | 項目名     | 入力方法  | 説明                                                                                                    |
|---------------------|------------------|---------|-------|----------------------------------------------------------------------------------------------------|
|                     | <mark>4-1</mark> | メーカー    | 手入力   | 導入予定設備のメーカー名を入力する。                                                                                                    |
| <mark>4</mark><br>設 | 4-2              | 製品名     | 手入力   | 導入予定設備の製品名を入力する。                                                                                                    |
| ៕情<br>報             | 4-3              | 型番      | 手入力   | 製品カタログ・仕様書を見ながら、導入予定の変圧器本体の型番を<br>入力する。<br>※アルファベット、数値等の誤入力がないように確認すること。                                                   |
|                     | 4-4              | 台数      | 手入力   | 当該型番の導入予定台数を入力する。<br>※誤入力がないように「見積書」と台数の一致を確認すること。                                                                         |
| 5                   | 5-1              | 性能区分    | プルダウン | 対象設備の基準値を参考に、導入予定設備の性能区分を選択する。                                                                                             |
|                     | 5-2              | 基準値     | 自動表示  | 上記「性能区分」の選択結果に応じて、基準値が表示される。                                                                                               |
| 基準要件                | 5-3              | 性能値     | 手入力   | 製品カタログ、仕様書を見ながら、導入予定設備のエネルギー消費効率<br>(W)を転記する。<br>※カタログ記載の「全損失(W)」を入力しないこと。<br>※基準値を満たしていることを確認すること(5-2基準値より小さい値で<br>あること)。 |
|                     | 5-4              | 備考      | 手入力   | 5-1 で中間容量を選択した場合は、基準エネルギー消費効率を入力する。<br>例)「基準エネルギー消費効率 ○○w」                                                                 |
| <mark>6</mark><br>そ | 6-1              | 容量(kVA) |       |                                                                                                    |
| の<br>他              | 6-2              | 無負荷損(W) | 手入力   | 製品カタログ、仕様書を見ながら、導入予定設備の仕様を転記する。                                                                                            |
| 仕<br> 様             | 6-3              | 負荷損(W)  |       |                                                                                                    |

# 稼働条件の登録

| 設備情報の登録 |       | 省エネルギー量の計算 |          |       |
|---------|-------|------------|----------|-------|
| 既存設備    | 稼働条件の | 既存設備       | 省エネルギー量の | 計算裕度の |
| 導入予定設備  | 登録    | 導入予定設備     | 確認       | 設定    |

### ■稼働条件の登録

省エネルギー量計算に使用する稼働条件を登録します。 変圧器の稼働条件は「稼働時間」です。

#### <申請書詳細 画面>

| 目情報 |              |            |                        |                         |                           |           |                     |           |
|-----|--------------|------------|------------------------|-------------------------|---------------------------|-----------|---------------------|-----------|
| ネルキ | 画面名<br>一効果計算 | 申請書詳細 画面   | 「申請書詳細 画<br>- (総括)」から、 | i面」を下部までスク<br>計算を行う設備区∶ | ロールし、「省エネル<br>分の「詳細」をクリック | ·ギー効<br>ク | 果計算                 | $\leq$    |
| No. | 詳細           | 設備区分       | 家油換算使用量                | 事業実施後<br>原油換算使用量        | 省エネルギー量(原油換算)             | 裕度        | 計画省エネルギー量<br>(原油換算) | 100-00-00 |
| 1   | (詳細)         | <b>委王器</b> | ki                     | ki                      | ki                        |           | Cast ki             | 月1)海洋举    |
|     |              | 議会体の合計     | kl                     | ki                      | ki                        | -         | 0.000kl             |           |

#### <稼働条件詳細 画面>

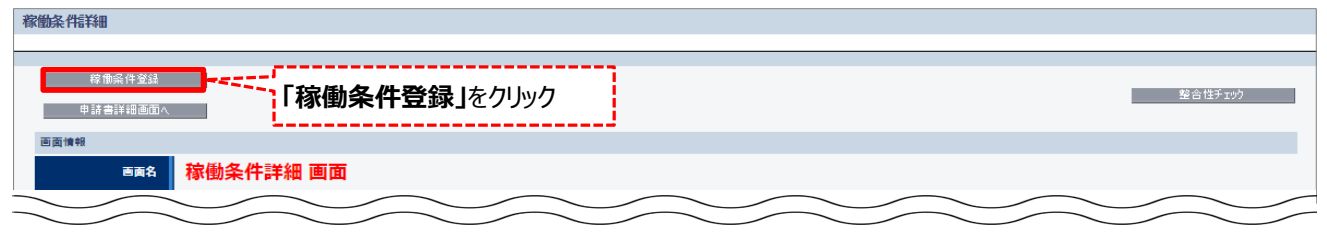

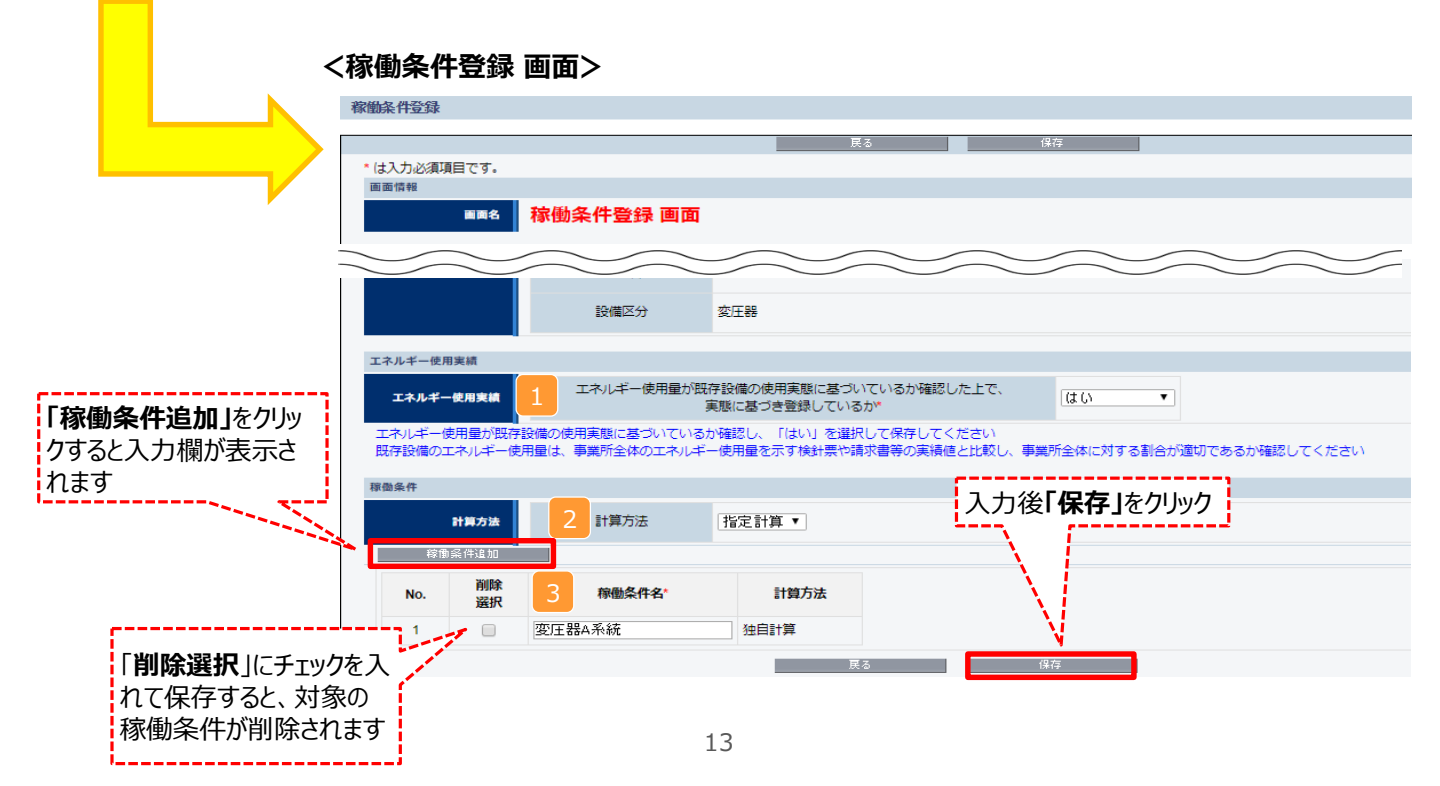

## 稼働条件の登録

下表の説明を参考に、計算時に使用する稼働条件を登録します。

| No. | 項目名        | 入力方<br>法 | 説明                                                   | 備考                                                                                           |
|-----|------------|----------|------------------------------------------------------|----------------------------------------------------------------------------------------------|
| 1   | エネルギー使用実績  | プルダウン    | エネルギー使用量が既存設備の使用実態<br>に基づいているか確認し、「はい」を選択して<br>ください。 | 既存設備のエネルギー使用量は、事業所<br>全体のエネルギー使用量を示す検針票や<br>請求書等の実績値と比較し、事業所全<br>体に対する割合が適切であるか確認してく<br>ださい。 |
| 2   | 計算方法 プルダウン |          | 「指定計算」を選択する。                                         |                                                                                              |
| 3   | 稼働条件名 手入力  |          | 稼働条件ごとに識別用の名称を設定する。                                  |                                                                                              |

#### **省エネルギー量の計算(既存設備)** 設備情報の登録 既存設備 導入予定設備 ないずー量の計算 既存設備 資入予定設備 ないずー量の計算 現存設備 違入予定設備 ないずー量の計算 現存設備 違入予定設備 ないずー量の計算 現存設備 違入予定設備

## ■既存設備のエネルギー使用量の計算

あらかじめ登録した既存設備の情報をもとに、エネルギー使用量を計算します。

### <稼働条件詳細 画面>

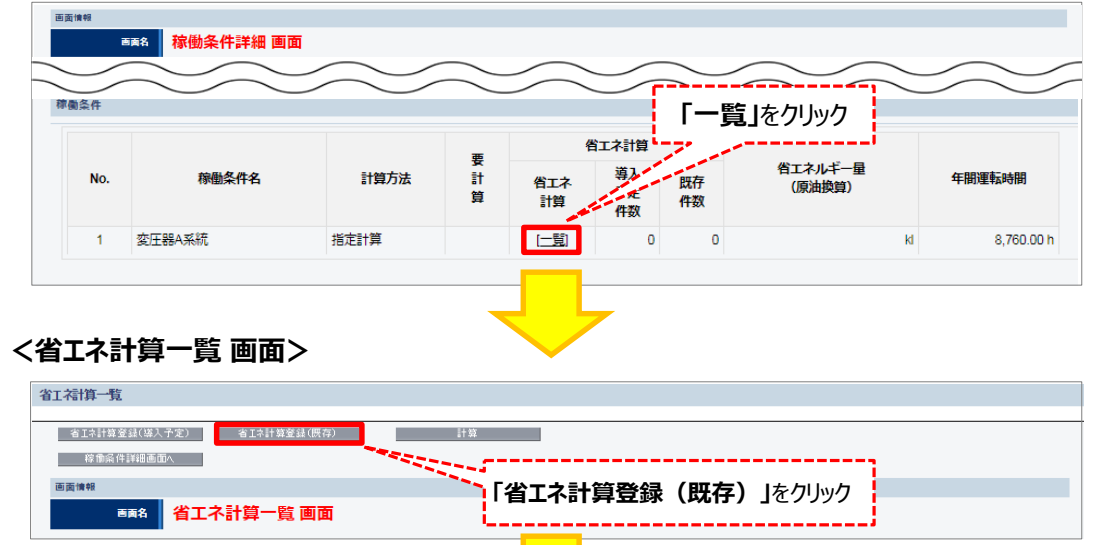

### <既存設備 省エネ計算登録 画面>

| 画面情報       |                       |                        |       |
|------------|-----------------------|------------------------|-------|
| 画面名        | 既存設備 省工ネ計             | 算登録 画面                 |       |
| $\leq$     | $\sim$                | $\sim$                 |       |
| 種別・計算方法    |                       |                        |       |
| 既存/導入予定    | 既存/導入予定               | 既存                     |       |
| 稼働条件       | 稼働条件                  | 変圧器A系統                 |       |
| 活用・計算方法    | 1 種別*                 | 油入変圧器 ▼                |       |
|            | 計算方法                  | 指定計算                   |       |
| 設備情報       |                       |                        |       |
|            | メーカー                  | ○○電気株式会社               |       |
| 設備情報       | 2 製品名/型番*             | オールドトランス / OLD-trans ▼ |       |
|            | 3 台数*                 | 1/1 台                  |       |
| エネルギー使用量   |                       | 「原油換算量計算」をクリック         |       |
| 4          | 原油換算重計算               | →全エネルギー使用量を自動計算 入力後「仮  | をリーシー |
| エネルギー使用量合計 | 全エネルギー使用量<br>(原油換算)合計 | 3.000                  |       |
|            |                       | 展るの保存                  |       |

# 省エネルギー量の計算(既存設備)

下表の説明を参考に、既存設備の計算に必要な項目を入力し、エネルギー使用量を計算します。

| No. | 項目名                    | 入力方法                         | 説明                                |
|-----|------------------------|------------------------------|-----------------------------------|
| 1   | 種別 プルダウン 既存設備の種別を選択する。 |                              | 既存設備の種別を選択する。                     |
| 2   | 製品名/型番                 | プルダウン                        | 事前に登録した既存設備の「製品名/型番」から選択する。       |
| 3   | 台数                     | 手入力 2 で選択した「製品名/型番」の台数を入力する。 |                                   |
| 4   | 原油換算量<br>計算            | 自動表示                         | 「原油換算量計算」をクリックして全エネルギー使用量を自動計算する。 |

## 省エネルギー量の計算(導入予定設備)

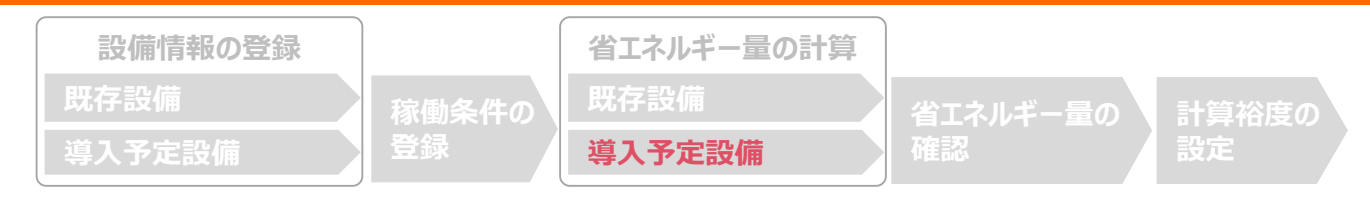

## ■導入予定設備のエネルギー使用量の計算

あらかじめ登録した導入予定設備の情報を参照し、エネルギー使用量を計算します。 稼働条件ごとに該当する設備情報と台数を入力することで自動計算されます。

#### <稼働条件詳細 画面>

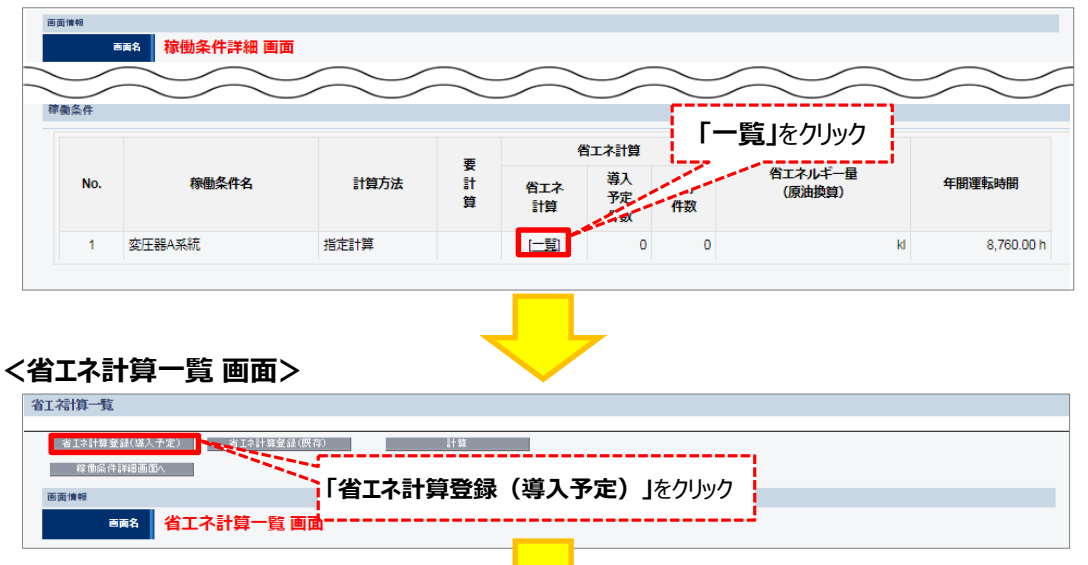

### <導入予定設備 省エネ計算登録 画面>

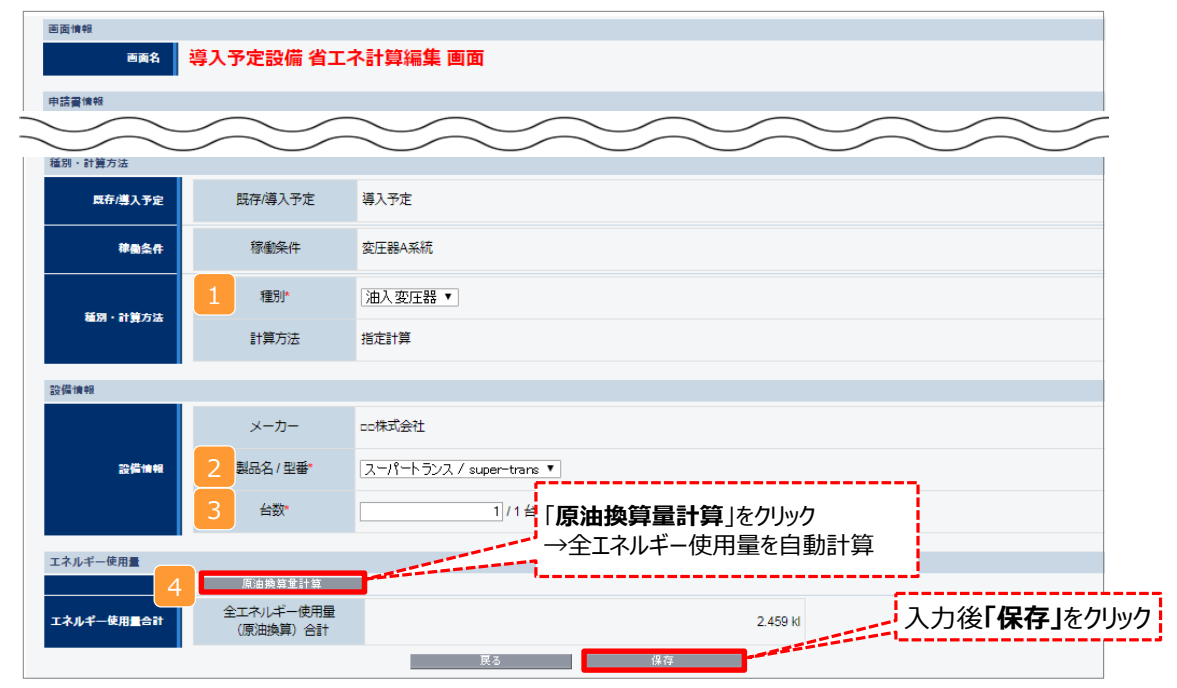

# 省エネルギー量の計算(導入予定設備)

下表の説明を参考に、導入予定設備の計算に必要な情報を入力し、エネルギー使用量を計算します。

| No. | 項目名         | 入力方法                             | 説明                                |
|-----|-------------|----------------------------------|-----------------------------------|
| 1   | 種別          | 種別 プルダウン 導入予定設備の種別を選択する。         |                                   |
| 2   | 製品名/型番      | プルダウン                            | 事前に登録した導入予定設備の「製品名/型番」から選択する。     |
| 3   | 台数          | 手入力 2 で選択した「製品名/型番」の導入予定台数を入力する。 |                                   |
| 4   | 原油換算量<br>計算 | 自動表示                             | 「原油換算量計算」をクリックして全エネルギー使用量を自動計算する。 |

## <参考> 登録情報を更新した場合の再計算方法

補助事業ポータルでは、以下の順番で情報の登録を進めていきます。「設備情報」「稼働条件」の情報に基づき、「既存設備」と「導入予定設備」のエネルギー使用量が自動で計算されます。万が一、省エネルギー量計算後に、計算結果に影響のある情報を更新した場合は、再計算を行う必要があります。

※情報の登録を行う際は、製品カタログや仕様書等を準備のうえ、入力間違いがないよう注意してください。

| 設備情報の登録 |       | 省エネルギー量の計算 |                                       |       |
|---------|-------|------------|---------------------------------------|-------|
| 既存設備    | 稼働条件の | 既存設備       | 省エネルギー量の                              | 計算裕度の |
| 導入予定設備  | 登録    | 導入予定設備     | · · · · · · · · · · · · · · · · · · · | 設定    |

## **省エネルギー量計算後に、計算結果に影響のある情報を更新した場合は再計算を行ってください。**

※ 再計算を行わなかった場合は、エラーが表示され、申請書の入力完了ができません。

### ■再計算手順

#### 手順1.<稼働条件詳細 画面>

※下記画面は、電気式パッケージエアコンの例です。

| 条件      |                    |      | _       |           | 」「厚            | 要計算<br>計算 | 算」の欄に「○<br>が必要なため | 」が表示されている<br>、「一覧」をクリック       | 場合は、            |      |                |                 |
|---------|--------------------|------|---------|-----------|----------------|-----------|-------------------|-------------------------------|-----------------|------|----------------|-----------------|
| 要 省工术计算 |                    |      |         |           |                |           |                   |                               |                 |      |                |                 |
| No.     | 稼働条件名              | 計算方法 | it<br>ÿ | 省エネ<br>計算 | 導入<br>予定<br>件数 | 既存<br>件数  | 省エネルギー量<br>(原油換算) | 量    種別(導入予定/既存)<br>(用途)      | 運転パターン<br>(冷暖房) | 建物用途 | 1日あたりの<br>運転時間 | 1ヶ月あたりの<br>運転日数 |
| 1       | 8時間20日エリア<br>(EHP) | 指定計算 | o       | [二覧]      | 1              | 2         | ▲1.415 ki         | 電気式パッケージエアコン・ガ<br>スヒートポンプエアコン | 冷暖併用            | 店舗   | 8.00 h         | 20日             |

### 手順2.<省エネ計算一覧 画面>

| 省工名目                 | 省工行前一致                  |            |              |                                      |    |      |          |          |          |          |          |          |
|----------------------|-------------------------|------------|--------------|--------------------------------------|----|------|----------|----------|----------|----------|----------|----------|
|                      | /5笑は<br>- 作業→(内)(4点売型へ) |            |              |                                      |    |      |          |          |          |          |          |          |
| 医黄油4                 | 8                       |            |              |                                      |    |      |          |          |          |          |          |          |
|                      | ■A6 省工不計算一版 画面          |            |              |                                      |    |      |          |          |          |          |          |          |
| -                    |                         |            |              |                                      |    |      |          |          |          |          |          |          |
|                      |                         |            |              |                                      |    |      |          |          |          |          |          |          |
| エネルギー                | -使用量-                   | -16        | !」安計昇」の儞にし   | 〕」か表示されている                           |    |      |          |          |          |          |          |          |
|                      |                         | 既存         | ・            | ないを力しい力                              |    | 4470 |          |          | エネルギー使用量 | (原油換算量)  |          |          |
| ◎ ■ 切口は、「町昇」ハタノをフリック |                         |            | 1287         | 12.5L                                | ガス | 油    | 熟        | その他      | 21       |          |          |          |
| 1                    | ۰                       | 導入予定       | 電気式パッケージエアコン | 導入:電気式パッケージエアコン001<br>HA-NEW-EHP-001 |    | 1    | 0.816 ki | 0.000 ki | 0.000 ki | 0.000 KI | 0.000 H  | 0.816 ki |
| 2                    | ۰                       | <b>我</b> 得 | ガスヒートポンプエアコン | エコエアコン<br>OLD224TMAK                 |    | 5    | 0.236 ki | 0.000 KI | 0.000 H  | 0.000 ki | 0.000 KI | 0.236 ki |

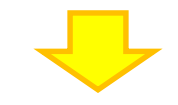

#### 手順3.<省エネ計算一覧 画面>

| 省工名博       | 江沼賞一覧            |      |              |                      |      |         |            |          |         |          |           |
|------------|------------------|------|--------------|----------------------|------|---------|------------|----------|---------|----------|-----------|
|            |                  |      |              |                      |      |         |            |          |         |          |           |
|            | 一括复制 計算          |      |              |                      |      |         |            |          |         |          |           |
| 101        | 49章运行148条型A      |      |              |                      |      |         |            |          |         |          |           |
| 医黄油根       |                  |      |              |                      |      |         |            |          |         |          |           |
|            | ■ A 名 省工不計算一覧 画面 |      |              |                      |      |         |            |          |         |          |           |
|            |                  |      |              |                      |      |         |            |          |         |          |           |
|            |                  |      |              |                      |      |         |            |          |         |          |           |
|            |                  |      | איתן ( ) ן ר | ヨス(いるごとを唯認(されば、      |      |         |            |          |         |          |           |
| 7745 - 181 |                  |      |              |                      |      |         |            |          |         |          |           |
| 14/04 - 40 |                  |      |              | <b>ラフ</b>            |      |         |            |          |         |          |           |
| No S       | Elt -            |      | 丹司 异7        | с 1                  | 4470 |         |            | エネルギー使用量 | (原油換算量) |          |           |
| NO. 1      | 32               | 導入予定 |              | 18                   | CIRA | 電気      | ガス         | 油        | 熟       | その他      | It        |
| 1          | 12.72            | *    | 重気式パッケージエアコン | 導入:電気式パッケージエアコン001   |      | 1 0.496 | и 0.000 и  | 0.000 ki | 0.000 H | 0.000 ki | 0.498 ki  |
|            | -                | -    |              | HA-NEW-EHP-001       |      |         |            |          |         |          | 0.400 10  |
| 2          | 浮                |      | ガスヒートポンプエアコン | エコエアコン<br>OLD224TMAK |      | 5 0.668 | И 10.279 И | 0.000 KI | 0.000 M | 0.000 M  | 10.947 ki |
|            | _                |      |              |                      |      |         |            |          |         |          |           |

## 

### ■登録情報の確認

「申請書詳細 画面」の「既存設備一覧」 「導入設備一覧」 で、既存設備・導入予定設備の登録漏れが無いかを確認してください。

#### <申請書詳細 画面>

※下記画面は、電気式パッケージエアコンの例です。

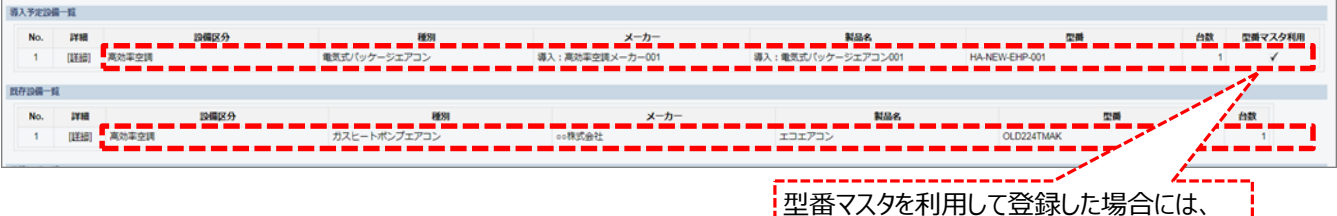

「型番マスタ利用」にチェックが入ります

### ■事業全体での省エネルギー量の確認

計算された省エネルギー量の算出結果が表示されます。 申請する補助事業の省エネルギー量を必ず確認してください。

### <申請書詳細 画面>-<省エネルギー量計算(総括)>

| エネルギ・ | ネルギー効果計算(総括) |               |           |           |               |     |                     |       |  |
|-------|--------------|---------------|-----------|-----------|---------------|-----|---------------------|-------|--|
| No.   | 詳細           | 設備区分          | 事業実施前     | 事業実施後     | 省エネルギー量(原油換算) | 裕度  | 計画省エネルギー量<br>(原油換算) |       |  |
|       |              |               | 冰川決算使用重   | 冰川決算使币重   |               |     | 合計                  | 削減率   |  |
| 1     | [詳細]         | 高効率空調         | 5.010kl   | 1.810kl   | 3.200kl       | 10% | 2.880kl             | 57.4% |  |
| 2     | [詳細]         | 産業ヒートポンプ      | И         | kl        | kl            | 0%  | kl                  | %     |  |
| 3     | [詳細]         | 業務用給湯器        | kl        | kl        | Ы             | 0%  | kl                  | %     |  |
| 4     | [詳細]         | 高性能ボイラ        | 289.272kl | 250.476kl | 38.796kl      | 0%  | 38.796kl            | 13.4% |  |
| 5     | [詳細]         | 高効率コージェネレーション | kl        | kl        | ы             | 0%  | kl                  | %     |  |
| 6     | [詳細]         | 低炭素工業炉        | ki        | kl        | к             | 0%  | kl                  | %     |  |
| 7     | (詳細)         | 変圧器           | 3.829kl   | 2.459kl   | 1.370kl       | 0%  | 1.370kl             | 35.7% |  |
| 8     | (詳細)         | 冷凍冷蔵設備        | 2.357kl   | 0.365kl   | 1.992kl       | 0%  | 1.992kl             | 84.5% |  |
| 9     | (詳細)         | 産業用モータ        | 195.648kl | 191.544kl | 4.104kl       | 0%  | 4.104kl             | 2.0%  |  |
|       | Ę            | 事業全体の合計       | 496.116kl | 446.654kl | 49.462kl      | -   | 49.142kl            | 9.9%  |  |

裕度が加味された 合計値が表示される

## 計算裕度の設定

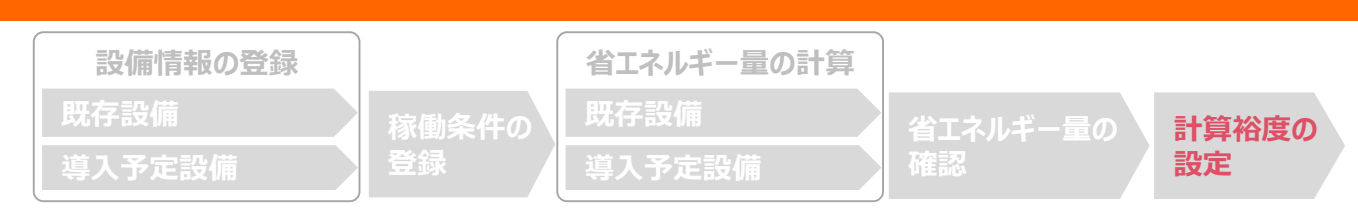

## ■計算裕度の設定

設備区分ごとの計算裕度を登録します。

### <申請書詳細 画面>

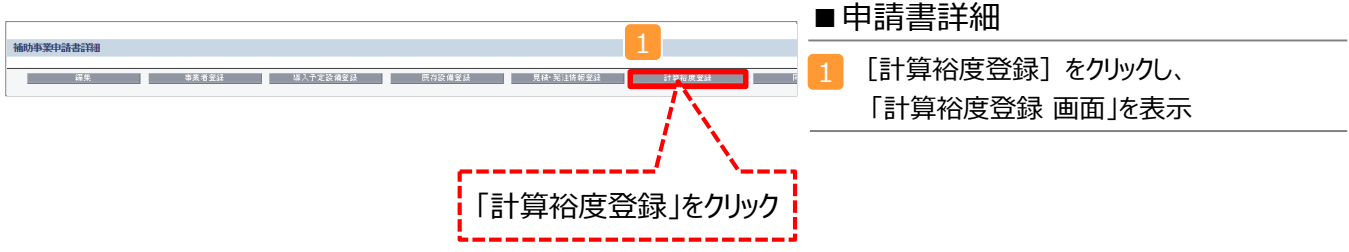

#### <計算裕度登録 画面>

| 計算裕度登録<br>* は入力必須項目です。<br>画面情報<br>画面情報 | 計算裕度登録 画面     |      | 展る                                    | 保存 | <ul> <li>■裕度選択</li> <li>2 裕度(プルダウン)<br/>設備区分ごとに0~20%の<br/>裕度を選択</li> </ul> |
|----------------------------------------|---------------|------|---------------------------------------|----|----------------------------------------------------------------------------|
|                                        |               | 導入対象 | 裕度                                    |    | ※「裕度」欄には標準値として<br>10%がみカキわています。                                            |
|                                        | 高効率空調         | 1    | 10%                                   | ¥  | 正器は、試験成績書をもとに                                                              |
|                                        | 産業ヒートポンプ      | <    | 10%                                   | ¥  | 成果報告を行いますので、事                                                              |
|                                        | 業務用給湯器        | ∢    | 10%                                   | T  | 前にメーカーと相談する等して、                                                            |
| 計算裕度。                                  | 高性能ポイラ        | ✓    | 10%                                   | ¥  | 十万な俗皮を設定してんたい。                                                             |
|                                        | 高効率コージェネレーション | ✓    | 10%                                   | ¥  | ■裕度登録                                                                      |
|                                        | 低炭素工業炉        | ✓    | 10%                                   | ¥  | 3 保存                                                                       |
|                                        | 変圧器           | ₹ 2  | 10%                                   | T  | 内容を確認し、問題がなけ                                                               |
|                                        | 冷凍冷蔵設備        | <    | 10%                                   | ¥  | れば[保存]をクリック                                                                |
|                                        | 産業用モータ        | <    | 10%                                   | ¥  |                                                                            |
|                                        |               |      | E E E E E E E E E E E E E E E E E E E | 保存 | L                                                                          |
|                                        |               |      |                                       |    | 入力後「保存」をクリック                                                               |

登録が完了すると、「申請書詳細 画面」に戻ります。 「省エネルギー量計算(総括)」の「計画省エネルギー量(原油換算)」欄に、裕度が加味された省エネルギー量が表示 されます。 <mark>裕度が加味された省エネルギー量の値を必ずご確認ください。</mark>

これで、すべての必要情報の登録、及び省エネルギー量計算は完了です。 *続けて次ページの <必要添付書類> を確認してください。* 

## 必要添付書類

### ■必要添付書類

省エネルギー量計算の過程及び結果の証憑書類として、計算方法に応じて下表に示す証憑書類を提出してください。

| No  | 計算方法 |    | 担山が必要とれて訂進書版                                                                                                    | 交付申請書類                     |
|-----|------|----|----------------------------------------------------------------------------------------------------|----------------------------|
| NO. | 指定   | 独自 | 近山が必安となる証徳青 <del>秋</del>                                                                                                    | (交付申請の手引きP.23~25参照)        |
| 1   | 0    | 0  | <ul> <li>既存設備の仕様(容量、無負荷損、負荷損)の根拠書類</li> <li>※1、※2</li> <li>例)既存設備の製品カタログ<br/>必要な能力値等を示せる資料(仕様書等)</li> </ul>                                                                                                    |                            |
| 2   | 0    | 0  | <ul> <li>導入予定設備の仕様(標準/準標準仕様、全損失、相数、<br/>周波数、容量、2次電圧、無負荷損、負荷損)の根拠書類</li> <li>※1、※2</li> <li>型番マスタを使用して設備を登録した場合は、添付不要です。</li> <li>型番マスタを使用せずに、設備を手入力した場合は、添付が<br/>必要です。</li> <li>(型番マスタ使用の有無は、「申請書詳細画面」の「導入予<br/>定設備一覧」で確認すること。P.20参照)</li> <li>例)導入予定設備の製品カタログ<br/>必要な能力値等を示せる資料(仕様書等)</li> </ul> | 【添付11】<br>設備の製品カタログ/設備の仕様書 |
| 3   |      | 0  | エネルギー使用量の計算過程<br>※ 3<br>例)計算過程説明書(計算式含む)                                                                                                    |                            |
| 4   |      | 0  | <ul> <li>エネルギー使用量の計算根拠</li> <li>※4</li> <li>例)製品カタログ</li> <li>必要な能力値等を示せる資料(仕様書等)</li> <li>既存設備の運転日報</li> <li>エネルギー使用量計測値、請求書</li> </ul>                                                                                                    | 【添付12】<br>省エネルギー量独自計算書     |

※1 該当する箇所に蛍光マーカー等で印をつけ、転記した箇所がわかるようにしてください。

※2 カタログ・仕様書に、設備の仕様情報が不足している場合は、メーカー等に相談のうえ、必要情報の記載がある 証憑書類を用意してください。

- ※3 <u>第三者にもわかるように独自計算の考え方と計算過程を説明し、計算に用いる数値の根拠について記載してく</u> <u>ださい。</u>
- ※4 <u>計算に用いた性能値、実測値、稼働条件(時間、負荷率等)等の根拠書類を必ず添付してください。</u> 型番マスタを使用して設備を登録した場合でも、添付が必要です。

#### カタログ・仕様書の提出については、交付申請の手引きP.49を参照してください。

ここまでの確認が終わりましたら、別途公開の「交付申請の手引き」に戻り、「5-5 見積・発注情報の登録」へ進んで ください。

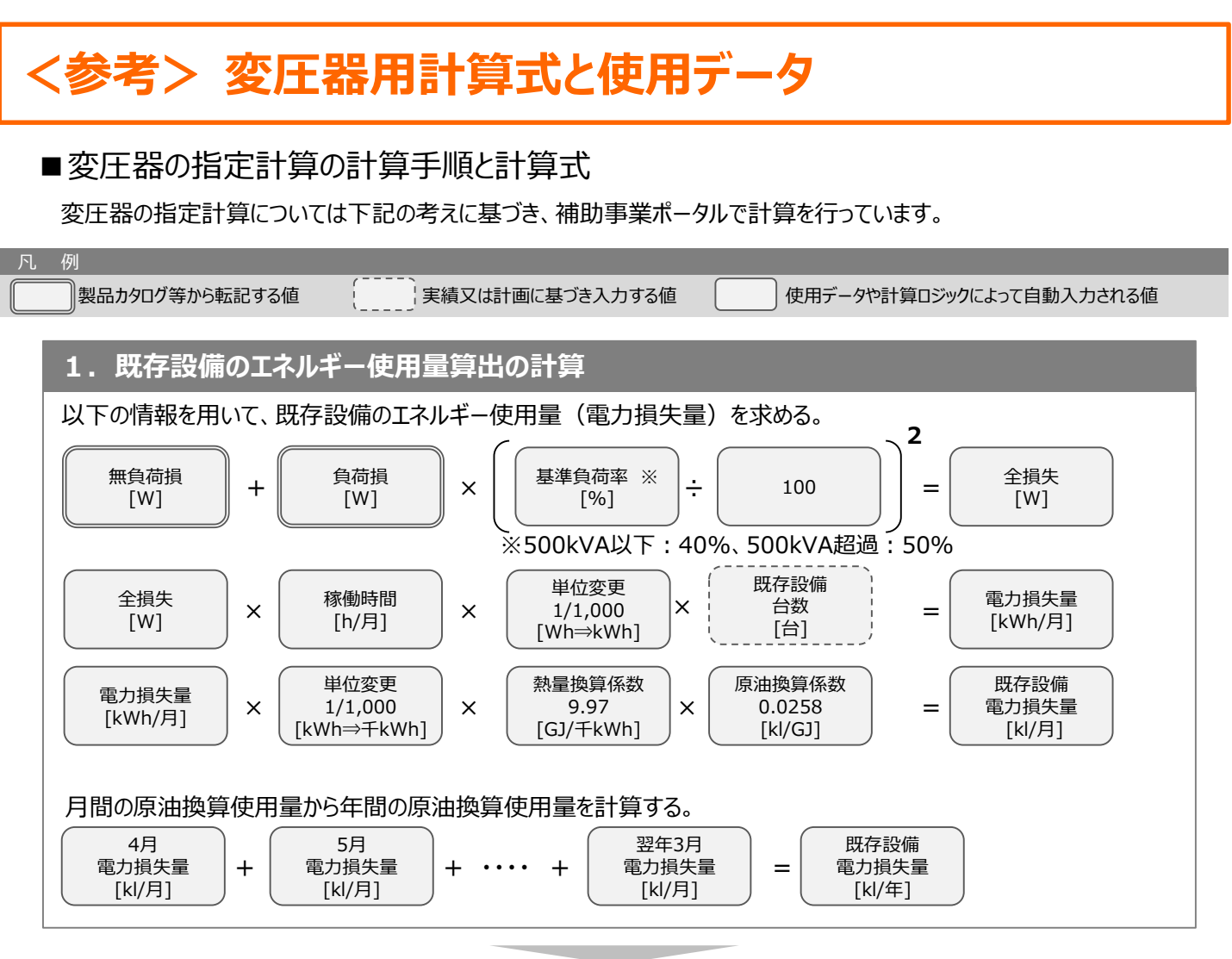

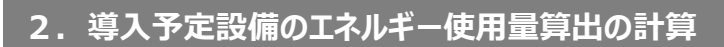

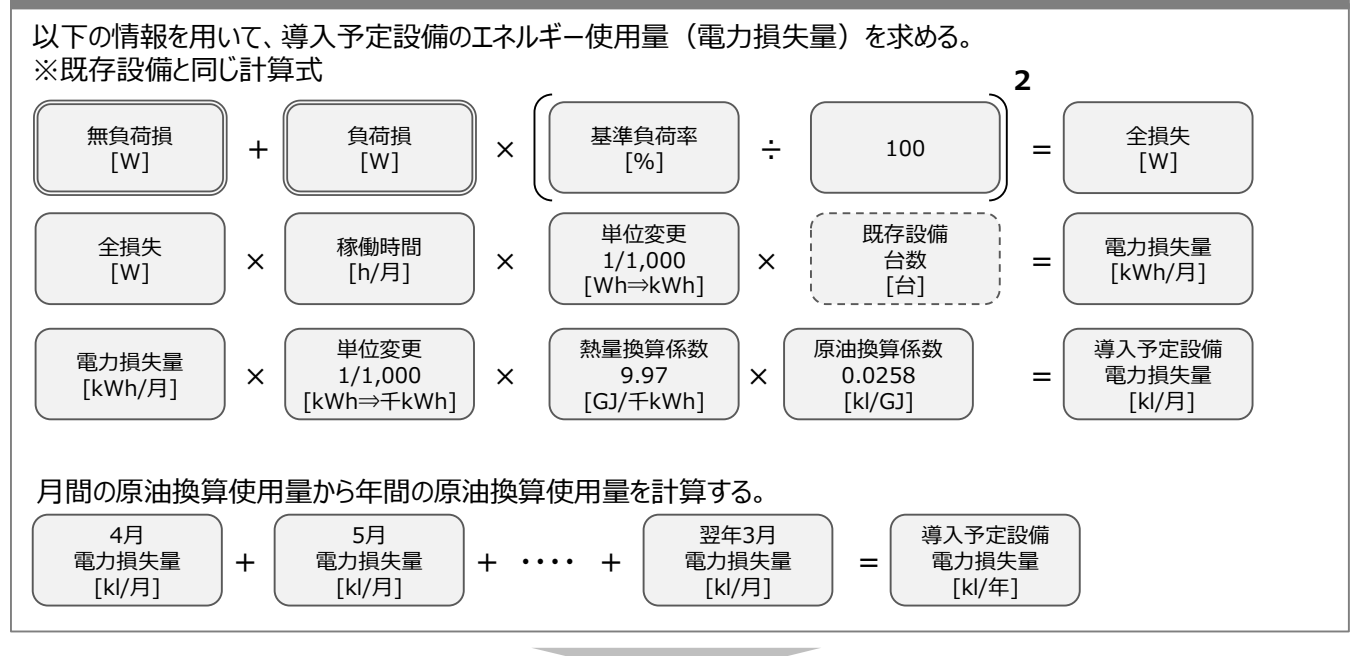

<sup>※</sup>次ページに続く

## <参考> 変圧器用計算式と使用データ

## 3. 省エネルギー量算出の計算

1.~2.までの計算を実施し、各々の原油換算使用量(損失量)を求める。 既存・導入予定設備の差分を省エネルギー量とする。

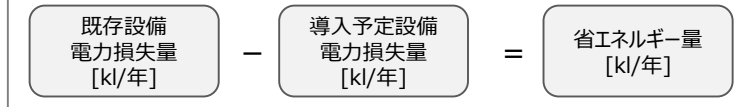

### ■変圧器の指定計算の計算手順と計算式

導入予定設備の基準エネルギー消費効率(P.2参照)の区分は以下の通り。

「トップランナー変圧器2014」

#### <表1>特定設備変圧器の対象

| 適用範囲                                                                      | 除外機種                                                                          |
|---------------------------------------------------------------------------|-------------------------------------------------------------------------------|
| 油入変圧器、モールド変圧器<br>単相 10~500kVA<br>三相 20~2000kVA<br>高圧 6kV、3kV、低圧 100V~600V | ガス絶縁変圧器、日種乾式変圧器<br>スコット結線変圧器<br>モールド灯動変圧器<br>水冷又は風冷変圧器、3 巻線以上の多巻線変圧器<br>柱上変圧器 |

#### <表2>対象品の機種と適用規格の関係

|      |      | 標準仕様                                                                                  | 準標準仕様                                     |
|------|------|---------------------------------------------------------------------------------------|-------------------------------------------|
| 容量   | 単相   | 10~500kVA の標準容量                                                                       | 5を超え500kVA以下                              |
|      | 三相   | 20~2000kVA の標準容量                                                                      | 10を超え2000kVA以下                            |
| 一次電圧 |      | 6.6kV                                                                                 | 6kV級及び3kV級。<br>ただし、6kV級及び3kV級共用のものを<br>含む |
| 二次電圧 |      | 210V-105V(単相)<br>210V(三相)<br>420V(1500,2000kVA<br>50Hz)<br>440V(1500,2000kVA<br>60Hz) | 100V以上、600V以下                             |
| 適用規格 | 油入   | JIS C 4304:2013                                                                       | JEM 1500:2014                             |
|      | モ−ルド | JIS C 4306:2013                                                                       | JEM 1501:2014                             |

### お問い合わせ・相談・連絡窓口

ー般社団法人環境共創イニシアチブ 省エネルギー投資促進に向けた支援補助金 (エネルギー使用合理化等事業者支援事業) II設備単位

補助金申請に関するお問い合わせ窓口

TEL:0570-055-122(ナビダイヤル) ※ IP電話からのお問い合わせ TEL:042-303-4185

> 受付時間:平日の10:00~12:00、13:00~17:00 (土曜、日曜、祝日を除く) 通話料がかかりますのでご注意ください。

SIIホームページ https://sii.or.jp/